- 1) Файли прошивки записуємо на SD картку (попередньо розпакувавши архів).
- 2) Встановлюємо в домофон SD картку із записаними на неї файлами прошивки.
- 3) За допомогою файлового менеджеру домофона знаходимо на картці файли прошивки.

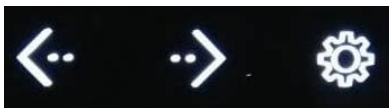

(в основному меню домофона)

За допомогою кнопок

## обираємо

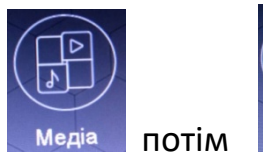

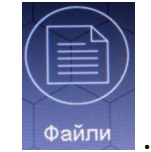

4) Обираємо файл прошивки з розширенням .img.

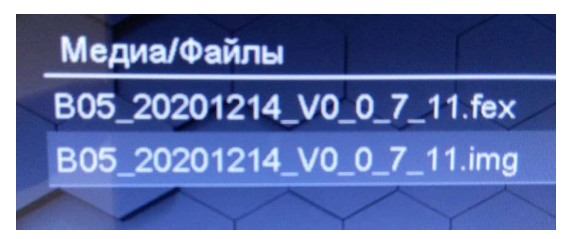

Та тиснемо кнопку

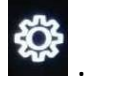

5) Відповідаємо ТАК на запитання чи хочемо ми оновити прошивку.

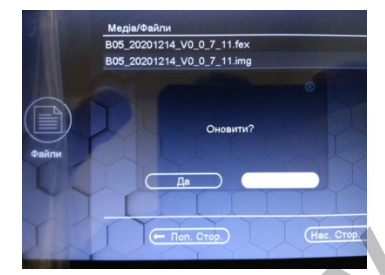

6) Спостерігаємо процесс оновлення.

7) Після успішного оновлення домофон автоматично перезавантажиться.

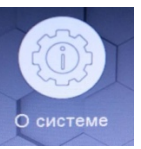

8) Переглянути поточну версію прошивки можна натиснувши кнопку Меню домофона.

в головному

## Фотографія актуальної версії прошивки

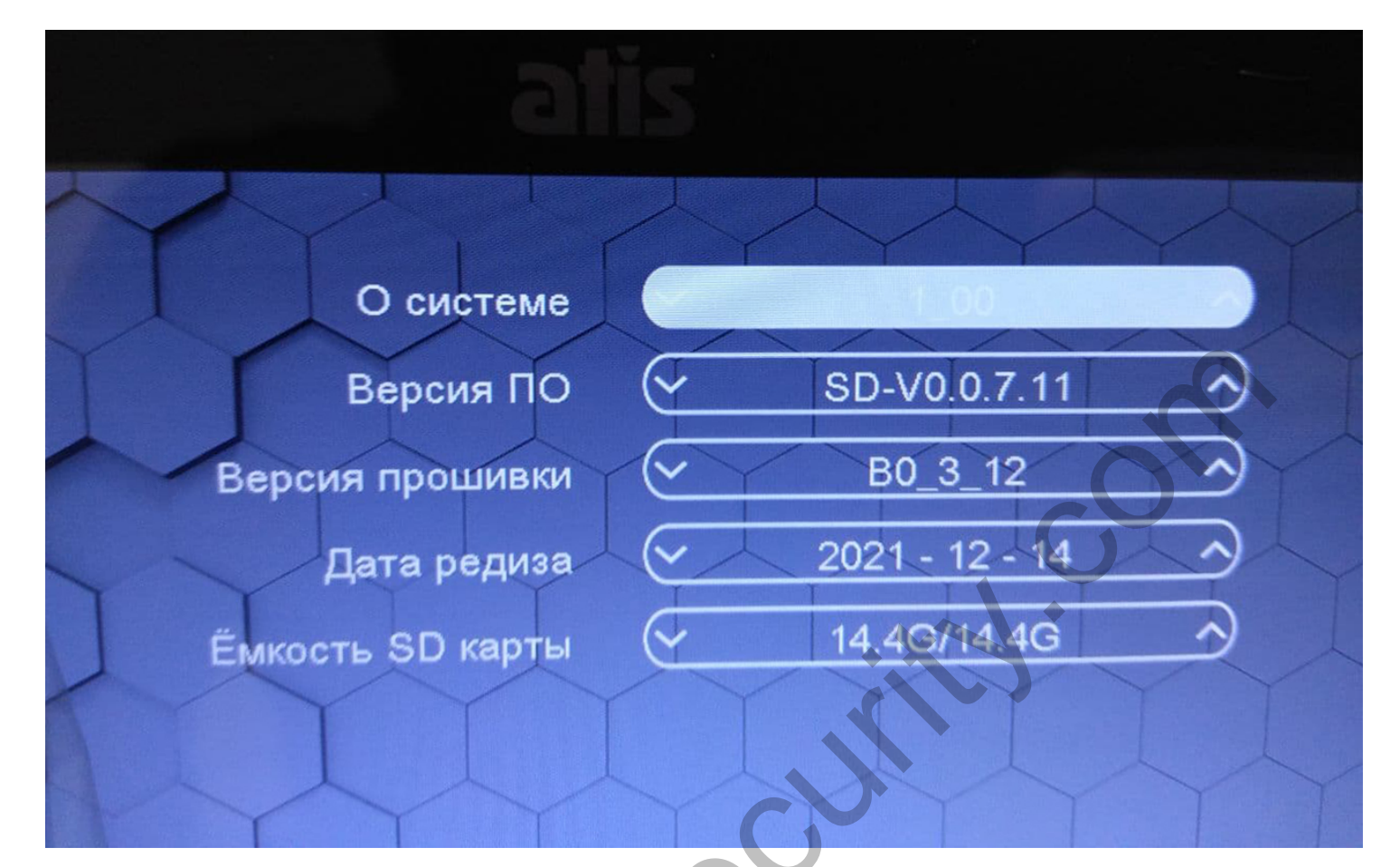

www.